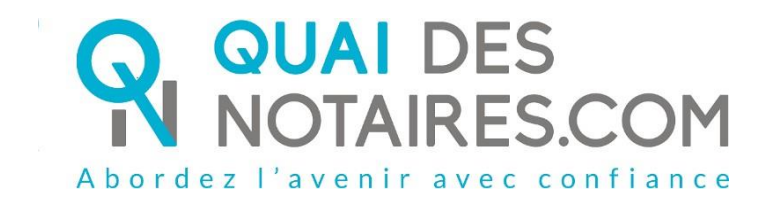

# Pas-à-pas : « J'ouvre un dossier de vente »

Quai des Notaires 05 mai 2020\_AD

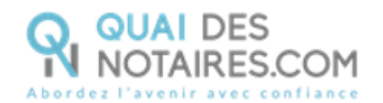

## Yré requis et mise en place

A savoir : Pour ouvrir un dossier de vente avec Quai des Notaires, vous devez disposer :

- D'un ordinateur fixe ou portable, HP ou Mac ;
- Du navigateur CHROME ;
- D'une connexion internet correcte.

L'apport du dossier de vente : Une fois votre dossier validé, Quai des Notaires va travailler pour vous en collectant l'ensemble des documents.

Voici la liste des pièces que Quai des Notaires, va générer :

- Modèle 1 (format XML et PDF) : demande, fourniture et notification en cas de nonconcordance entre le nom du vendeur, la parcelle saisie et le modèle 1 ;
- **Géorisques** : fourniture immédiate du document complet ;
- Plan cadastre : fourniture immédiate du document pour chaque parcelle ;
   Le Pack Urbanisme complet :
  - Certificat d'urbanisme : demande, relances, et fourniture du CU numérisé
  - Note de renseignement d'urbanisme ;
  - ERP : fourniture en 15 min du document (incluant Radon) ;
  - Document de synthèse Basol, Basias, ICPE : fourniture en 15 min du document ;
  - Information DPU, DP Safer : fourniture du document complet avec analyse de la parcelle au regard des droits de préemption : droit de préemption urbain simple ou renforcé, SAFER, ZAD et Espaces Naturels Sensibles (Conseils Départementaux);
  - Certificats d'alignement, numérotage, non péril, assainissement, carrière, hygiène et salubrité : génération et envoi automatique des demandes et intégration automatique des documents ;

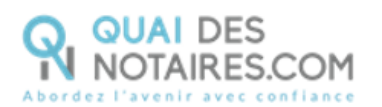

- État civils : génération et envoi des demandes, réception des documents directement à l'étude pour les villes NON COMEDEC ;
- État daté / pré daté : génération et envoi de la demande au syndic en un seul clic ;
- **BODACC** : Recherche de l'annonce de rétablissement personnel pour le vendeur et acquéreur et intégration automatique du document ;
- **DIA** : génération du Cerfa pré rempli.

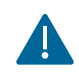

Attention Quai des Notaires est un outil qui va vous permettre de collecter vos pièces dans le cadre de votre dossier de vente. Cependant, Quai des Notaires ne fait pas l'analyse juridique des documents.

Pour créer un dossier de vente, veuillez suivre la procédure suivante.

## Ouverture de votre compte sur la plateforme Quai des Notaires

Si vous avez déjà votre compte sur Quai des Notaires, vous pouvez passer directement à la page 4.

Si vous n'êtes pas encore inscrit sur la plateforme, connectez-vous au site de Quai des Notaires à l'url <u>https://www.quaidesnotaires.com/</u>

1 Cliquez sur « Ouvrir un compte » :

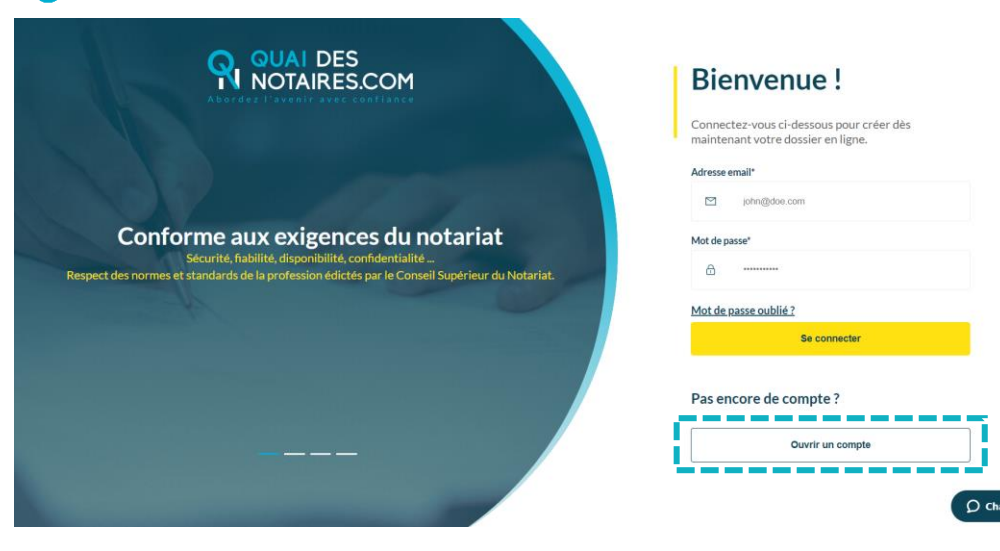

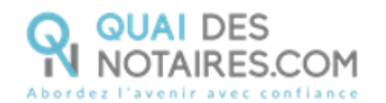

2 Cliquez sur le choix « Un notaire » :

| réation de votre compte                                                             | ADIr sponteriore verdeuspose terr |       |
|-------------------------------------------------------------------------------------|-----------------------------------|-------|
| éer votre compte pour accéder aux services de Quai des Notaires                     | Vous êtes ?                       |       |
|                                                                                     | Un particulier and                | ATUIT |
| INFORMATIONS<br>Verification et validation de value complet sous 24H (jours ouvrés) | Un professionnel                  |       |
| pour les professionnels et les notaires.                                            | Un notaire                        |       |
|                                                                                     | ·                                 |       |

- **3** Renseignez les différents champs relatifs à la création de votre compte « **Notaire** ».
  - Vos identifiants ;
  - Les informations concernant l'Office (pour valider votre numéro CRPCEN il faut ajouter un 0 devant) ;
  - Déposez la copie de votre carte d'identité ou passeport ainsi que votre carte professionnelle en format PDF.

Cliquez sur « Valider votre compte ». Quai des Notaires vous invite à valider votre inscription en cliquant sur le mail de confirmation qui vient de vous être envoyé.

5 Cliquez sur le bouton Je confirme mon compte présent dans le mail reçu, vous recevrez un e-mail de confirmation de validation de votre compte.

Vous pouvez désormais vous connecter à votre espace **Quai des Notaires** à l'aide de vos identifiants.

## 🧭 Je crée un dossier de vente

A noter : l'extrait cadastral modèle 1 ne pourra être généré qu'à condition que les identifiants SPDC de l'étude soient préalablement saisis sur le compte notaire de l'espace Quai des Notaires.

Ce champ est situé sur l'écran d'accueil, et pour répondre aux exigences de sécurité, les identifiants et mot de passe sont cryptés.

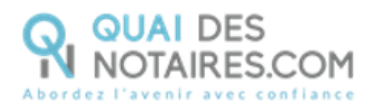

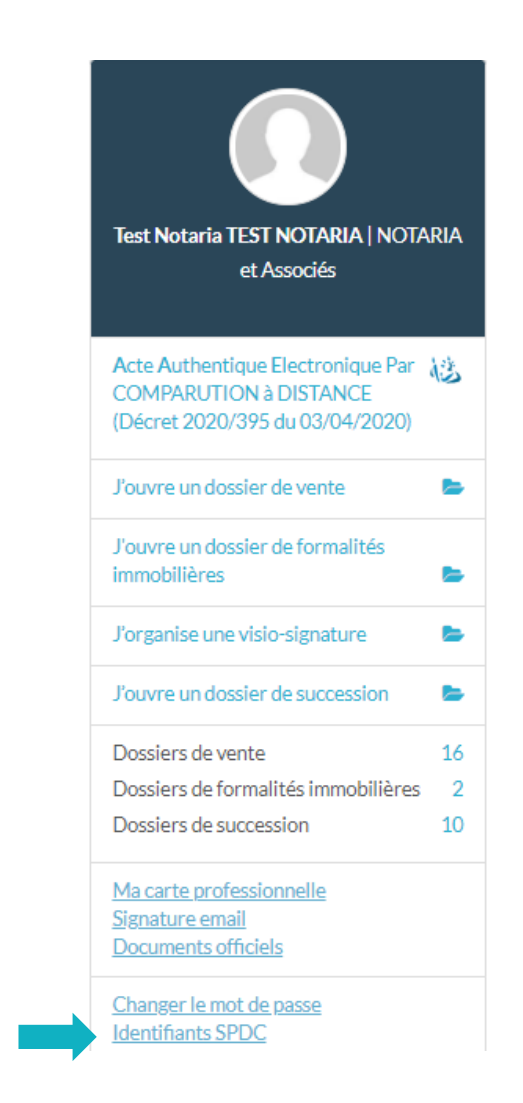

Saisissez les champs « identifiant » et « mot de passe », acceptez les conditions, puis cliquez sur

le bouton sauvegarder

Quai des Notaires 5 mai 2020\_AD

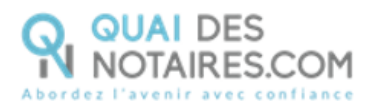

1 Depuis votre espace Quai des Notaires, cliquez sur l'onglet « J'ouvre un dossier de vente ».

| QUAN<br>NOTA | DES<br>NRES.COM                                                                                |             |
|--------------|------------------------------------------------------------------------------------------------|-------------|
|              | Acte Authentique Electronique Par<br>COMPARUTION à DISTANCE<br>(Décret 2020/395 du 03/04/2020) | 档           |
|              | J'ouvre un dossier de vente                                                                    | <b>&gt;</b> |
|              | J'ouvre un dossier de formalités<br>immobilières                                               | -           |
|              | J'organise une visio-signature                                                                 | -           |
|              | J'ouvre un dossier de succession                                                               | <b>b</b>    |
|              | Dossiers de vente                                                                              | 5           |
|              | Dossiers de formalités immobilières                                                            | 3           |
|              | Dossiers de succession                                                                         | 6           |

2 Une nouvelle page s'ouvre avec le formulaire à compléter, après avoir complété chaque étape il faut impérativement cliquer sur le bouton CONTINUER

| J'OUVRE UN DOSSIER DE VENTE                                                                                                    |
|----------------------------------------------------------------------------------------------------|
| Loreque le dessier de vente est voltés par le notaire ou par l'un de ses collaborateurs. l'activation du dealer est immédiate.<br>Notre assistance en ligne est à votre disposition pour répondre à vas questions, par mail à support@qualdesnotaires.fr, par téléphone au 03.85.82.07.53 ou par chat à tout instant. |
| Notaire                                                                                                    |
| ✓ Notaire                                                                                                    |
| JE SUIS LE NOTAIRE Des deux parties                                                                                                    |
| CONTINUER                                                                                                    |
| Vendeur 1                                                                                                    |
| > Informations personnelles du vendeur                                                                                                    |
| > Situation conjugale                                                                                                    |
| > Envoyer une invitation au vendeur                                                                                                    |
| Autres vendeurs                                                                                                    |
| ✓ Autres vendeurs                                                                                                    |
| Ajoutez un (ou plusieurs) autre(s) vendeur(s), complétez sa (leur) fiche et invitez-ie(s) à rejoindre le dossier de vente                                                                                                    |
| AJOUTER UN VENDEUR                                                                                                    |
|                                                                                                    |

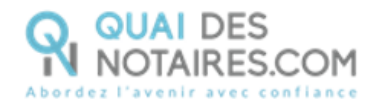

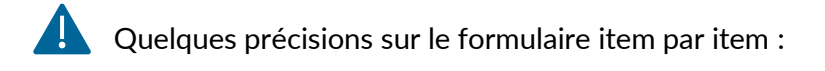

#### Etape 1 – Notaire

Indiquez si vous êtes notaire des deux parties ou seulement d'une seule. Si vous souhaitez recevoir l'ensemble des documents pour l'ensemble des parties vous devez cliquer sur « Des deux parties », puis cliquer sur **CONTINUER** 

| ire                            |                                                         |                |                                         | _                       |
|--------------------------------|---------------------------------------------------------|----------------|-----------------------------------------|-------------------------|
| taire                          |                                                         |                |                                         |                         |
| SUIS LE NOTAIRE                |                                                         |                |                                         |                         |
| Des deux parties 🛛 🔻           |                                                         |                |                                         |                         |
| Des deux parties<br>Du vendeur |                                                         |                |                                         |                         |
| De l'acquéreur                 |                                                         |                | CONTINUER                               |                         |
| Lorsque vo<br>coche blan       | ous cliquez sur le bouton<br>Iche remplace la flèche ja | CONTINUER l'it | tem est validé. P<br>du titre de l'iten | etit repère visue<br>n. |
|                                |                                                         |                |                                         |                         |
| Notaire                        |                                                         |                |                                         |                         |

#### Etape 2 – Vendeur 1

L'étape 2 se compose de 3 sous-parties, chaque sous-partie doit être complétée. Lorsqu'il y a une étoile, le champ est obligatoire et doit impérativement être complété. S'il n'y a pas d'étoile, vous pouvez ne pas remplir le champ, afin de gagner du temps.

| TITRE *             | NOM*                          | PRÉNOM*                       | NOM DE NAISSANCE     |
|---------------------|-------------------------------|-------------------------------|----------------------|
| Monsieur 🔻          |                               |                               |                      |
| DATE DE NAISSANCE * | PAYS DE NAISSANCE *           | LIEU DE NAISSANCE *           | NUMÉRO DE TÉLÉPHONE  |
| jj-mm-aaaa          | France 🔻                      | Recherche par code postal o 👻 |                      |
| PAYS                | CODE POSTAL   VILLE *         | ADRESSE                       | COMPLÉMENT D'ADRESSE |
| France V            | Recherche par code postal o 🔹 | Nume Adresse                  | Complément d'adresse |
|                     |                               |                               |                      |

Quai des Notaires 5 mai 2020\_AD

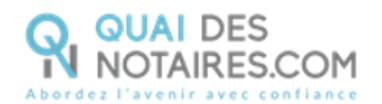

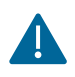

Dans la sous-partie « Envoyer une invitation au vendeur », vous pouvez, si vous le souhaitez, inviter votre client à rejoindre le dossier en indiquant son adresse email.

Cliquez ensuite sur le bouton **CONTINUER**, et ce même si vous ne souhaitez pas envoyer d'invitation.

| > Informations personnelles du ver                   | deur                                                                                                    |
|------------------------------------------------------|----------------------------------------------------------------------------------------------------|
| Situation conjugale                                  |                                                                                                    |
| <ul> <li>Envoyer une invitation au vendeu</li> </ul> | r                                                                                                    |
| ADRESSE E-MAIL VENDEUR                               | Le vendeur recevra un e-mail l'invitant à créer son compte sur Quai des Notaires et à se connecter pour rejoindre le dossier de vente. |
|                                                      | CONTINUER                                                                                                    |

Dans la sous-partie « Autres vendeurs » vous avez la possibilité d'ajouter d'autres vendeurs.

| Vendeur 1                              |                                     |  |  |  |  |
|----------------------------------------|-------------------------------------|--|--|--|--|
| > Informations personnelles du vendeur |                                     |  |  |  |  |
| > Situation conjugale                  | > Situation conjugale               |  |  |  |  |
| > Envoyer une invitation au vendeur    | > Envoyer une invitation au vendeur |  |  |  |  |
| Autres vendeurs                        |                                     |  |  |  |  |
| > Autres vendeurs                      |                                     |  |  |  |  |

Α

Si votre premier vendeur est marié, il n'est pas nécessaire d'ajouter l'épouse ou l'époux en tant que signataire supplémentaire. En complétant la sous-partie l'époux ou le partenaire est directement considéré comme covendeur si vous cochez la case prévue à cet effet.

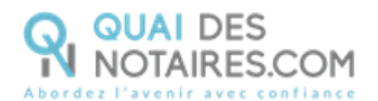

Vendeur 1 –

| > Informations personnelles du vendeur |          |                       |                                              |                   |
|----------------------------------------|----------|-----------------------|----------------------------------------------|-------------------|
| Y Situation conjugale                  |          |                       |                                              |                   |
| SITUATION CONJUGALE *<br>Marié(e)      | ٣        | VOTRE ÉPOI<br>® NON 0 | UX(SE) EST-IL (ELLE) SIGNATAIRE DE L'<br>OUI | ACTE DE VENTE ? * |
| TITRE<br>Madame V                      | NOM D'US | iAGE                  | PRÉNOM                                       | NOM DE NAISSANCE  |
|                                        |          |                       |                                              | CONTINUER         |
| > Envoyer une invitation au vendeur    |          |                       |                                              |                   |

#### Etape 3 – Acquéreur 1

L'étape 3 se compose de 4 sous-parties, chaque sous-partie doit être complétée. Lorsqu'il y a une étoile, le champ est obligatoire et doit impérativement être complété. S'il n'y a pas d'étoile, vous pouvez ne pas remplir le champ, afin de gagner du temps.

|                    |                               | Tousi                                  | les champs marqués d'un *sont obligatoire |
|--------------------|-------------------------------|----------------------------------------|-------------------------------------------|
| TRE *              | NOM*                          | PRÉNOM*                                | NOM DE NAISSANCE                          |
| Monsieur 🔻         |                               |                                        |                                           |
| ATE DE NAISSANCE * | PAYS DE NAISSANCE *           | LIEU DE NAISSANCE *                    | NUMÉRO DE TÉLÉPHONE                       |
| jj-mm-aaaa         | France 🔻                      | France 🔻 Recherche par code postal o 👻 |                                           |
| W5                 | CODE POSTAL   VILLE *         | ADRESSE                                | COMPLÉMENT D'ADRESSE                      |
| France V           | Recherche par code postal o 🔻 | Nume Adresse                           | Complément d'adresse                      |
|                    |                               |                                        | CONTINUER                                 |
| tuation conjugale  |                               |                                        |                                           |

Les sous-parties « Informations personnelles de l'acquéreur », « Situation conjugale » et « Envoyer une invitation à l'acquéreur », se remplissent exactement de la même manière que pour le vendeur.

N'oubliez pas de cliquer sur le bouton **CONTINUER** à chaque fois pour valider l'item. Idem pour l'e-mail de votre client, même si vous ne souhaitez pas l'inviter, il faut absolument cliquer sur le bouton **CONTINUER** tout en laissant le champ vide.

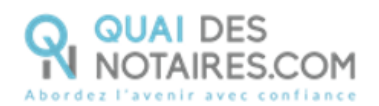

Ici, la différence est la sous-partie « Financement ». Ce champ n'étant pour le moment pas exploité nous vous invitons à cocher « non » partout, puis à cliquer sur CONTINUER.

| Acquéreur 1                                                                   |                                                  |
|-------------------------------------------------------------------------------|--------------------------------------------------|
| > Informations personnelles de l'acquéreur                                    |                                                  |
| > Situation conjugale                                                         |                                                  |
| Y Financement                                                                 |                                                  |
|                                                                               | Tous les champs marquès d'un * sont obligatoires |
| L'ACQUÉREUR VA-T-IL VENDRE UN BIEN IMMOBILIER POUR FINANCER SON ACQUISITION ? |                                                  |
| * NON © OUI                                                                   |                                                  |
| L'ACQUÊREUR VA-T-IL SOUSCRIRE À UN EMPRUNT ?                                  |                                                  |
| * NON ° OUI                                                                   |                                                  |
| PARMI SES EMPRUNTS, L'ACQUÉREUR VA-T-IL SOLLICITER UN PRÊT-RELAIS ?           |                                                  |
| * NON © OUI                                                                   |                                                  |
|                                                                               |                                                  |
|                                                                               | CONTINUER                                        |
| > Envoyer une invitation à l'acquéreur                                        |                                                  |

Dans la sous-partie « Autres acquéreurs » vous avez la possibilité d'ajouter d'autres acquéreurs.

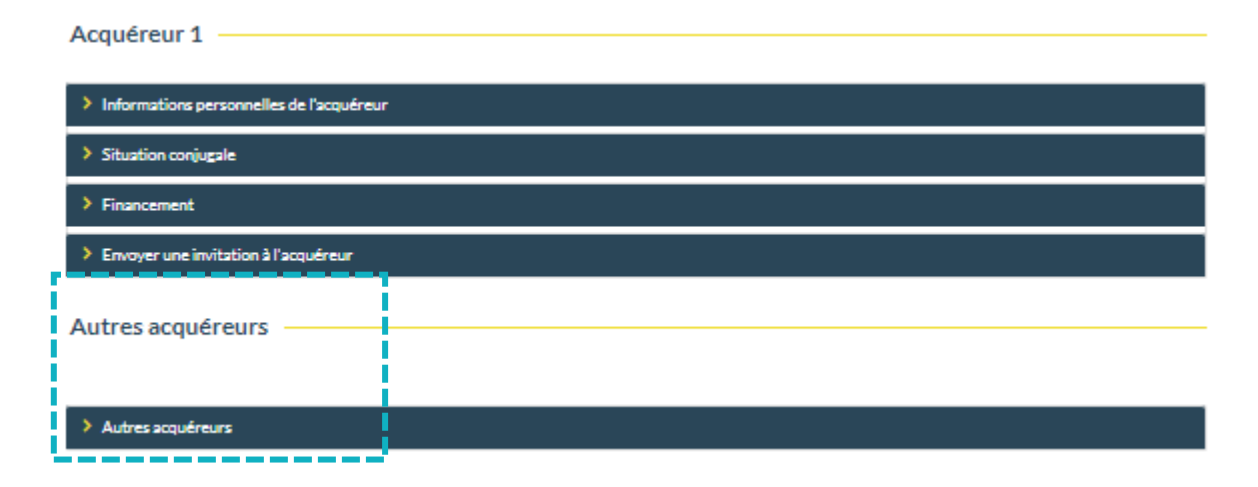

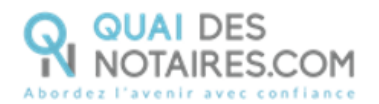

#### Etape 4 – Ajouter un bien immobilier

Sélectionnez le type de bien qui correspond à votre dossier.

| Biens imm    | obiliers                                   |          |                 |
|--------------|--------------------------------------------|----------|-----------------|
| Y Ajouter un | bien immobilier                            |          |                 |
| Sélectionnez | le type de bien que vous souhaitez ajouter |          |                 |
|              |                                            | <b>¢</b> |                 |
|              | Bien en copropriété                        | Terrain  | Propriété bâtie |

Lorsqu'il y a une étoile le champ est obligatoire et doit impérativement être complété. S'il n'y

a pas d'étoile, vous pouvez ne pas remplir le champ, afin de gagner du temps.

Si vous avez besoin d'ajouter plusieurs références cadastrales il suffit de cliquer sur let

| Y Bien en copropriété                       |             |                           |                                                  |
|---------------------------------------------|-------------|---------------------------|--------------------------------------------------|
|                                             |             |                           | Tous les champs marquès d'un * sont obligatoires |
| CODE POSTAL   VILLE *                       | ADRESSE *   | co                        | IMPLÉMENT D'ADRESSE                              |
| Recherche par code postal ou par ville 🔹    | Numero Adre | sse                       | Complément d'adresse                             |
| LA VENTE COMPREND-ELLE DES BIENS MEUBLES? * |             | AJOUTER UNE PARCELL       | E CADASTRALE*                                    |
| ® NON ® OUI                                 |             | 000 Sec                   | tion Numero                                      |
|                                             |             | NOMBRE DE LOTS *          | PRIX*                                            |
|                                             |             | 0                         | τ ε                                              |
|                                             |             |                           |                                                  |
|                                             | SUF         | PRIMER LE BIEN IMMOBILIER | SAUVEGARDER ET CONTINUER                         |
|                                             |             |                           |                                                  |
| > Ajouter un bien immobilier                |             |                           |                                                  |

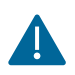

**Biens immobiliers** 

Si vous cliquez sur **« Terrain »**, vous avez la possibilité de demander des pièces supplémentaires en cochant « Je demande un dossier de parcelles boisées ». Ce qui vous permettra d'obtenir en plus des pièces contenues dans votre dossier de vente :

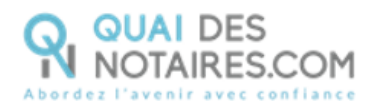

- Une note d'information « parcelles boisées » (forêt domaniale/communale contiguë, massif forestier...);
- La liste des propriétaires riverains ;
- Les courriers de notification du droit de préférence : (génération des courriers et envoi des courriers par LRAR) ;
- Les plans aériens détaillés.

#### Biens immobiliers

| ODE POSTAL   VILLE *                   | ADRESSE *                                                                              |             | COMPLÉMEN       | IT D'ADRESSE |   |
|----------------------------------------|----------------------------------------------------------------------------------------|-------------|-----------------|--------------|---|
| Recherche par code postal ou par ville | Adres                                                                                  | SE          | Compléme        | nt d'adresse |   |
| YPE *                                  | PRI:<br>- Liste des propriétaires des                                                  | AJOUTER UNE | PARCELLE CADAST | RALE *       |   |
| Terrain à bâtir 🔹 🔻                    | parcelles boisées contigües ;<br>- Envoi des notifications "droit                      | 000         | Section         | Numero       | Ð |
| ) JE DEMANDE UN DOSSIER DE PARCE       | de préférence <sup>e</sup> (article 1331-<br>19 du Code forestier).<br>ELLES BOISÉES ③ |             |                 |              |   |

Dans la sous-partie « Ajouter un bien immobilier » vous avez la possibilité d'ajouter un autre bien immobilier.

| Biens immobiliers —          |  |
|------------------------------|--|
| > Terrain                    |  |
| > Ajouter un bien immobilier |  |

#### Etape 5 – Ajouter un partenaire

Pour ajouter des partenaires, cliquez sur le partenaire en question et remplissez les informations.

Si vous remplissez les informations concernant la « Banque » et l'«Agence immobilière», vos partenaires recevront une invitation à rejoindre le dossier. Ils pourront ainsi partager avec vous certaines pièces du dossier.

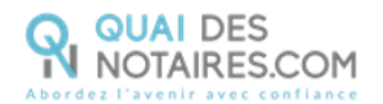

| Partenaires                                             |                              |                       |
|---------------------------------------------------------|------------------------------|-----------------------|
| ✓ Ajouter un partenaire                                 |                              |                       |
| Pour un meilleur traitement de votre dossier, vous pouv | vez ajouter des partenaires. |                       |
| BANQUE                                                  | AGENCE IMMOBILIÈRE           | SYNDIC DE COPROPRIÉTÉ |

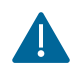

Concernant le « Syndic de copropriété », ce partenaire ne sera pas invité à rejoindre le dossier.

Cependant, vous devez remplir les informations concernant ce partenaire, si vous souhaitez que Quai des Notaires envoie par mail la demande de pré-état daté ou d'état daté.

Le champ adresse mail n'est pas obligatoire, car nous savons que ce n'est pas forcément une donnée que vous avez au moment où vous validez le dossier. Cependant, il sera impératif de compléter ce champ ultérieurement pour que Quai des Notaires puisse envoyer le document au syndic par mail.

| Syndic de copropriété                                   |                                                       |                                                                      |
|---------------------------------------------------------|-------------------------------------------------------|----------------------------------------------------------------------|
|                                                         |                                                       | Tous les champs marqués d'un " sont obligatoires                     |
| Si compromis non signé, pour générer le pré-état daté   | , compléter les champs * du syndic et son e-mail. C   | Quand le dossier est validé, depuis l'onglet DOCUMENTS dans          |
| l'accordéon Syndic, un clic sur le bouton ENVOYER et    | le pré-état daté est transmis au syndic.              |                                                                      |
| Si compromis signé, pour générer l'état-daté, compléte  | er les champs † du syndic, son e-mail et la date d'éc | chéance prévisionnelle. Quand le dossier est validé, depuis l'onglet |
| DOCUMENTS dans l'accordéon Syndic, un clic sur le b     | oouton ENVOYER et l'état-daté est transmis au syr     | ndic.                                                                |
|                                                         |                                                       |                                                                      |
| NOM *                                                   |                                                       |                                                                      |
|                                                         |                                                       |                                                                      |
|                                                         |                                                       |                                                                      |
| CODE POSTAL   VILLE *                                   | ADRESSE *                                             | COMPLÉMENT D'ADRESSE                                                 |
|                                                         | Numero                                                | Complément d'adresse                                                 |
| Recherche nar code nostal ou nar ville                  | Nulleio                                               | Complement d'adresse                                                 |
| Recherche par code postal ou par ville 🔹                |                                                       |                                                                      |
| Recherche par code postal ou par ville                  | NUMÉRO DE TÉLÉPHONE                                   | FAX                                                                  |
| Recherche par code postal ou par ville  ADRESSE E-MAIL  | NUMÉRO DE TÉLÉPHONE                                   | FAX                                                                  |
| Recherche par code postal ou par ville   ADRESSE E-MAIL | NUMÉRO DE TÉLÉPHONE                                   | FAX                                                                  |
| ADRESSE E-MAIL                                          | NUMÉRO DE TÉLÉPHONE                                   | FAX                                                                  |
| ADRESSE E-MAIL                                          | NUMÉRO DE TÉLÉPHONE                                   | FAX                                                                  |
| ADRESSE E-MAIL                                          |                                                       | FAX                                                                  |

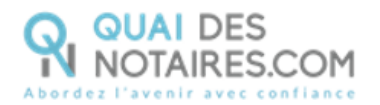

Dans la sous-partie « Ajouter un partenaire », vous avez la possibilité d'ajouter un ou plusieurs partenaires.

| Partenaires             |   |
|-------------------------|---|
| > Syndic de copropriété | 8 |
| > Ajouter un partenaire |   |

#### Etape 6 - Compromis/Promesse de vente signée(e)

Indiquez si ce document a été signé. Si oui, vous devez indiquer la date de signature. En revanche, il n'est pas obligatoire de joindre le document.

Cliquez ensuite sur le bouton CONTINUER

#### Accord préalable

| Compromis / Promesse de vente                                                                                                    |                          |                                                  |
|----------------------------------------------------------------------------------------------------|--------------------------|--------------------------------------------------|
|                                                                                                    |                          | Tous les champs marqués d'un * sont obligatoires |
| COMPROMIS / PROMESSE DE VENTE SIGNÉE(E) ? *                                                                                                    | DATE DE SIGNATURE *      |                                                  |
| © NON <sup>®</sup> OUI                                                                                                    | jj-mm-aaaa               |                                                  |
|                                                                                                    |                          |                                                  |
| ⑦ Déposez ici compresente compresente compre<br>Compresente compresente compr | omis/promesse et annexes |                                                  |
|                                                                                                    |                          |                                                  |
| Vaus pauves télécharger 10 fichiers maximum                                                                                                    |                          |                                                  |
| vous pouver referinanger zo nemers maximum                                                                                                    |                          |                                                  |
|                                                                                                    |                          |                                                  |
|                                                                                                    |                          |                                                  |

#### Etape 7 – Choisir une date de signature

Indiquez la date de signature prévisionnelle, puis cliquez sur continuer. Cette date pourra être modifiée à tout moment une fois le dossier validé.

| Echéance prévisionnelle                                                     |                                                                                                    |
|-----------------------------------------------------------------------------|----------------------------------------------------------------------------------------------------|
| ✓ Choisir une date de signature                                             |                                                                                                    |
| Indiquez la date prévisionnelle de signature de l'acte a<br>administrative. | authentique de vente. Cette date est indicative et pourra être repoussée jusqu'à la réception de la dernière pièce |
| jj-mm-aaaa                                                                  | CONTINUER                                                                                                    |

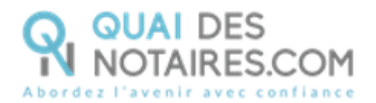

#### Etape 8 – Je confirme la validation du dossier de vente

Après avoir défini la date de signature prévisionnelle et cliqué sur continuer, validez votre dossier en cliquant sur le bouton JE CONFIRME LA VALIDATION DU DOSSIER DE VENTE

Votre dossier est alors enregistré et Quai des notaires commence la collecte des pièces.

| Echéance prévisionnelle         |                                               |  |
|---------------------------------|-----------------------------------------------|--|
| 🕼 Choisir une date de signature |                                               |  |
|                                 | JE CONFIRME LA VALIDATION DU DOSSIER DE VENTE |  |

## Etape 3 : Suivi du dossier

Une fois votre dossier validé, vous pouvez le consulter et télécharger les documents que Quai des Notaires collecte pour vous. Pour cela, depuis votre accueil, cliquez sur l'onglet vente puis sur l'icône , pour ouvrir le dossier.

| VENTE             | FORMALITÉS IMMOBILIÈRE | S DOSSIER DE SUCCESSIO | ON VISIO-SIGNATURES | MES COLLABORATEURS |
|-------------------|------------------------|------------------------|---------------------|--------------------|
| AFFICHER          | 10 V ÉLÉMENTS          |                        | RECHERC             | HER :              |
| Référenc<br>e     | Vendeur                | Acquéreur              |                     | e 🔶                |
| V-050420-<br>1711 | mcnamara patrick       | henri salomon          | 05-04-2020 10-05-2  | D20 Ø<br>EXPORTER  |
| V-040420-<br>1709 | RESSY Amandine         | Mc NAMARA Patrick      | 04-04-2020 09-05-2  | 020 Ø<br>EXPORTER  |

Une fois le dossier ouvert, vous retrouvez l'ensemble des items que vous avez complété sur le formulaire. Vous pouvez également **apporter des modifications** si cela est nécessaire, il faudra ensuite cliquer sur le bouton **METTRE A JOUR** 

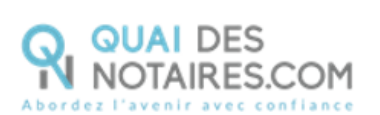

En haut à droite, vous retrouverez également la liste des communes reliées à Comedec et pour lesquelles vous devrez faire les demandes d'état civil via votre logiciel.

| QUAI DES<br>NOTAIRES.COM                     | SIMULATEURS 💙         | BLOG QUESTIONS FRÉQUENTES      | INFORMATIONS                                                                       |
|----------------------------------------------|-----------------------|--------------------------------|------------------------------------------------------------------------------------|
| DOSSIER DE VENTE PA                          | AR MADEMOISELLE RE    | ESSY AMANDINE À MONS           | La commune de CHENÔVE est reliée à X<br>COMEDEC. Nous vous invitons à réaliser les |
|                                              |                       |                                | logiciel métier.                                                                   |
| ECHÉANCE PRÉVISIONNELLE                      | 09-05-2020            | METTRE À JOUR                  | EXPORTER LE DOSSIER                                                                |
| PARTIES BIENS IMMOBILIERS                    | PARTENAIRES DOCUMENTS | CONFÉRENCES BOÎTE DE RÉCEPTION | ASSIGNÉ À                                                                          |
| Vendeur 1                                    |                       |                                |                                                                                    |
|                                              |                       |                                |                                                                                    |
| <ul> <li>RESSY Amandine - Vendeur</li> </ul> |                       |                                |                                                                                    |

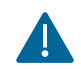

Détail sur les onglets :

Parties : vous retrouverez dans cet onglet l'ensemble des informations saisies sur vos parties. Vous pourrez si besoin leur apporter des modifications, par exemple ajouter l'adresse mail de votre client si vous souhaitez finalement l'inviter à rejoindre le dossier. Il faudra ensuite cliquer sur METTRE À JOUR

| TTRE *                                    |     | NOM*                       |           | PRÉNOM*                      |                     | NOM DE NAISSANCE     |
|-------------------------------------------|-----|----------------------------|-----------|------------------------------|---------------------|----------------------|
| Mademoiselle                              | ~   | RESSY                      |           | Amandin                      | e                   |                      |
| ATE DE NAISSANCE *                        |     | PAYS DE NAISSANCE *        |           | LIEU DE NA                   | ISSANCE*            | NUMÉRO DE TÉLÉPHONE  |
| 06-09-1992                                |     | France                     | ~         | 21300   C                    | HENOVE              | -                    |
| AY5                                       |     | CODE POSTAL   VILLE *      |           | ADRESSE                      |                     | COMPLÉMENT D'ADRESSE |
| France                                    | ~   | 71400   AUTUN              | *         | Nume                         | Adresse             | Complément d'adresse |
| DRESSE E-MAIL                             |     |                            |           |                              |                     |                      |
| LDRESSE E-MAIL<br>resp;amandine@gmail.com | Pie | eces d'identité (ci        | arte d'id | lentité ou<br>ichiers à join | passeport) e        | t RIB                |
| uDRESSE E-MAIL<br>ressyamandine≌gmail.com | Pié | eces d'identité (ca<br>®Dé | arte d'id | lentité ou<br>ichiers à join | passeport) e<br>dre | tRIB                 |

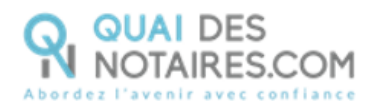

- Biens immobiliers : c'est ici que vous pourrez modifier la référence cadastrale s'il y a eu une erreur. Il faudra ensuite cliquer sur

| ODE POSTAL   VILLE |   |       | ADRESSE |             |                | COMPLÉME      | NT D'ADRESSE  |   |
|--------------------|---|-------|---------|-------------|----------------|---------------|---------------|---|
| 71400   AUXY       |   | -     | 2       | rue de la g | are            | Complém       | ent d'adresse |   |
| YPE *              |   | PRIX* |         |             | AJOUTER UNE PA | ARCELLE CADAS | TRALE *       |   |
| Terrain à bâtir    | ~ | 3000  |         | e           | 000            | A             | 0050          | 0 |

 Partenaires : Vous retrouverez ici l'ensemble des partenaires que vous aurez ajouté.
 Concernant le syndic de copropriété, c'est ici qu'il faudra cliquer pour pouvoir ajouter l'adresse mail de ce dernier.

| PARTIES BIENSIMMOBILIERS PARTENAIRES D                                                                                                    | OCUMENTS CONFÉRENCES BOÎTE DE RÉCEPT                                                                                                    | TON ASSIGNÉ À                                                                                                  |
|----------------------------------------------------------------------------------------------------|----------------------------------------------------------------------------------------------------|----------------------------------------------------------------------------------------------------|
| > MARTIN Gabriel - Notaire du vendeur et de l'acqu                                                                                                    | éreur                                                                                                    |                                                                                                    |
| SAINT-NICOLAS IMMOBILIER                                                                                                    |                                                                                                    |                                                                                                    |
| Y SYNDIC BONAPARTE                                                                                                    |                                                                                                    |                                                                                                    |
| Si compromis non signé, pour générer le pré-état daté, co<br>l'accordéon Syndic, un dic sur le bouton ENVOYER et le p<br>Si compromis signé, pour générer l'état-daté, compléter le<br>DOCUMENTS dans l'accordéon Syndic, un dic sur le bout<br>NOM *<br>SYNDIC BONAPARTE | mpléter les champs * du syndic et son e-mail. Quand le dos<br>ré-état daté et transmis au syndic.<br>es champs * du syndic, son e-mail et la date d'échéance pré<br>ton ENVOYER et l'état-daté est transmis au syndic. | ssier est validé, depuis l'onglet DOCUMENTS dans<br>ivisionnelle. Quand le dossier est validé, depuis l'onglet |
| 75006   PARIS 6E ARRONDISSEMENT *                                                                                                    | 66 Rue Bonaparte                                                                                                    | Complément d'adresse                                                                                           |
| ADRESSE E-MAIL<br>quaidesnotaires+bonapartedemo@gmail.com                                                                                                    | NUMÉRO DE TÉLÉPHONE                                                                                                    | FAX<br>METTRE À JOUR                                                                                           |
| > Ajouter un partenaire                                                                                                    |                                                                                                    | ,                                                                                                    |

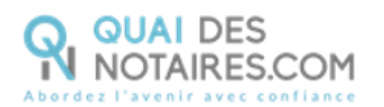

 Documents : vous retrouverez dans cet onglet l'ensemble des documents que Quai des Notaires aura collecté pour vous. Il faudra cliquer sur les différents items, pour les ouvrir et consulter les documents générés.

Vous avez également la possibilité d'envoyer un document pour signature électronique à un de vos clients. Dans ce contexte le document est signé sans visio-signature. *Cf : voir le tutoriel « envoyer un document pour signature électronique ».* 

| PARTIES BIE                    | NS IMMOBILIERS     | PARTENAIRES         | DOCUMENTS  | CONFÉRENCES | <b>BOÎTE DE RÉCEPTION</b> | ASSIGNÉ À         |         |
|--------------------------------|--------------------|---------------------|------------|-------------|---------------------------|-------------------|---------|
| > Pièces joint                 | 8                  |                     |            |             |                           |                   |         |
| <ul> <li>Formalités</li> </ul> |                    |                     |            |             |                           |                   |         |
| Nom de fich                    | ier                |                     |            |             |                           | Taille du fichier | Actions |
| DIA_appart                     | ement_VDR0412-Po   | olo_ACQR0412-Julo   | _1167.docx |             |                           | 43.33 KB          | e )     |
| ACQR0412                       | Julo_acquereur_der | mande_acte_naissan  | ce.pdf     |             |                           | 80.76 KB          | e )     |
| VDR0412-F                      | olo_vendeur_demar  | nde_acte_naissance. | pdf        |             |                           | 80.61 KB          | ۵       |
|                                |                    |                     |            |             |                           |                   |         |
| > Descriptif d                 | es risques et cada | stre                |            |             |                           |                   |         |
| > Compromis                    | de vente et annø   | kes                 |            |             |                           |                   |         |
| > Syndic                       |                    |                     |            |             |                           |                   |         |
|                                |                    |                     |            |             |                           |                   |         |

#### Comment envoyer le pré-état daté ou l'état daté ?

Cliquez sur l'item Syndic

Selon l'état d'avancement de votre compromis, le pré-état daté ou l'état daté va se générer. C'est vous qui choisissez le moment le plus opportun pour envoyer la demande en cliquant sur l'onglet

Le mail sera alors envoyé au syndic (attention de bien indiquer l'adresse mail du syndic dans l'onglet « Partenaires »). Vous serez mis en copie du mail et la date d'envoi de la demande s'affichera.

Pour relancer le syndic : cliquez sur le bouton RELANCER

Un mail de relance sera automatiquement envoyé au syndic et vous serez mis en copie du mail. La date de relance apparaîtra sous la colonne « statut ».

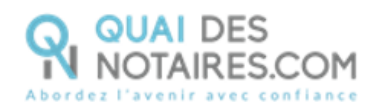

| PARTIES BIENS IMMOBILIERS PARTENA                | DOCUMENTS                 | CONFÉRENCES           | BOÎTE DE RÉCEPTION                           | ASSIGNÉ À          |                    |  |  |  |  |  |
|--------------------------------------------------|---------------------------|-----------------------|----------------------------------------------|--------------------|--------------------|--|--|--|--|--|
| > Pièces jointes                                 |                           |                       |                                              |                    |                    |  |  |  |  |  |
| > Formalités                                     |                           |                       |                                              |                    |                    |  |  |  |  |  |
| > Descriptif des risques et cadastre             |                           |                       |                                              |                    |                    |  |  |  |  |  |
| > Urbanisme                                      |                           |                       |                                              |                    |                    |  |  |  |  |  |
| > Compromis de vente et annexes                  |                           |                       |                                              |                    |                    |  |  |  |  |  |
| ✓ Syndic                                         |                           |                       |                                              |                    |                    |  |  |  |  |  |
| Vous pouvez envoyer directement le pré état-daté | ou l'état-daté par e-mail | au syndic de copropri | été, en cliquant sur le bouto                | n ENVOYER          |                    |  |  |  |  |  |
|                                                  |                           |                       |                                              |                    |                    |  |  |  |  |  |
| Nom de fichier                                   |                           |                       | Statut                                       |                    | Actions            |  |  |  |  |  |
| ETAT_2020-02-04_Philippe_CORMERAIS.pdf           |                           |                       | Envoyé le 21-02-2020<br>Relance le 08-04-202 | 0                  | RELANCER           |  |  |  |  |  |
|                                                  |                           |                       |                                              |                    |                    |  |  |  |  |  |
|                                                  |                           |                       | ENVOYER UN D                                 | DOCUMENT POUR SIGN | ATURE ELECTRONIQUE |  |  |  |  |  |

#### Comment générer l'état daté ?

Une fois le pré-état daté signé, vous pouvez générer l'état daté.

Cliquez sur l'item Compromis de vente et annexes puis sur « OUI ». Indiquez la date de signature puis cliquez sur METTRE À JOUR

Dans votre espace « Syndic », vous trouverez l'état daté généré. Cliquez sur

| <ul> <li>Compromis de vente et annexes</li> </ul> |                                    |
|---------------------------------------------------|------------------------------------|
| COMPROMIS / PROMESSE DE VENTE SIGNÉE(E) ? *       | DATE DE SIGNATURE *                |
| © NON ® OUI                                       | 03-03-2020                         |
| • Déposez io                                      | ci compromis / promesse et annexes |
|                                                   | METTRE À JOUR                      |

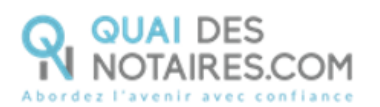

-

-

**Conférences :** Vous pourrez en cliquant sur cet onglet organiser une visio-signature. *Cf : voir le tutoriel « J'organise une visio-signature dans le cadre d'un dossier de vente ».* 

| RTIES   | BIENS IMMOBILIERS                   | PARTENA  | IRES DOCUM     | IENTS              | CONFÉRENCES     | BOÎTE DE | RÉCEPTION A     | SSIGNÉ À |            |      |           |
|---------|-------------------------------------|----------|----------------|--------------------|-----------------|----------|-----------------|----------|------------|------|-----------|
| Confé   | rences                              |          |                |                    |                 |          |                 |          |            |      |           |
| DEN     | ATEUR INVITÉ *<br>40 Jean (Vendeur) |          | PR<br>V        | i <b>j</b> -mm-aaa | a HH:mm         |          |                 | INVITER  |            |      |           |
| AFFIC   | HER 10 V ÉLÉMI                      | ENTS     |                |                    |                 |          |                 | RECH     | HERCHER :  |      |           |
| Organ   | isée par                            | 11 Util  | isateur invité | 0                  | Créée le        | 0        | Prévue le       | 0        | Statut     | 0    | Actions   |
| TEST    | NOTARIA Test No                     | DU       | RAND Matthieu  |                    | 20-02-2020 12:3 | ó        | 20-02-2020 12:3 | 36       | En attente |      | Rejoindre |
| Afficha | ge de l'élément 1 à 1 sur 1         | éléments |                |                    |                 |          |                 |          | Précé      | dent | 1 Suivant |

Assigné à : Cet item vous permet d'assigner le suivi de ce dossier à un collaborateur en particulier.

| PARTIES  | <b>BIENS IMMOBILIERS</b>      | PARTENAIRES           | DOCUMENTS            | CONFÉRENCES           | <b>BOÎTE DE RÉCEPTION</b>    | ASSIGNE À             |           |
|----------|-------------------------------|-----------------------|----------------------|-----------------------|------------------------------|-----------------------|-----------|
| ✓ Assign | ner le dossier à 1 ou 2 co    | ollaborateurs         |                      |                       |                              |                       |           |
| En assi; | gnant le dossier à l'un de vo | os collaborateurs, il | aura accès, depuis : | son compte, à l'ensen | nble des informations et doc | uments de ce dossier. |           |
| Sélect   | ionner le ou les collaborate  | eurs                  |                      |                       |                              |                       |           |
|          |                               |                       |                      |                       |                              |                       |           |
|          |                               |                       |                      |                       |                              |                       | ATTRIBUER |

### Etape 4 : Enregistrer les documents dans votre logiciel

Pour enregistrer les documents, vous disposez de deux possibilités :

- Un enregistrement individuel des pièces ;
- Un enregistrement global des pièces en générant un dossier zippé.

Cliquez sur sur l'icône 🛛 correspondant à votre dossier.

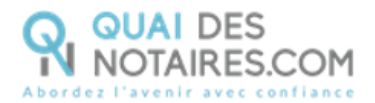

#### Technique 1 – Enregistrement individuel des pièces

Une fois votre dossier ouvert, vous cliquez sur l'onglet DOCUMENTS

| Puis cliquez sur le bouton | ۵ | en face du document généré pour télécharger le document. |
|----------------------------|---|----------------------------------------------------------|
|----------------------------|---|----------------------------------------------------------|

| PA | RTIES BIENS IMMOBILIERS PARTENAIRES            | DOCUMENTS | CONFÉRENCES | <b>BOÎTE DE RÉCEPTION</b> | ASSIGNÉ À         |         |
|----|------------------------------------------------|-----------|-------------|---------------------------|-------------------|---------|
| >  | Pièces jointes                                 |           |             |                           |                   |         |
| ~  | Formalités                                     |           |             |                           |                   |         |
|    | Nom de fichier                                 |           |             |                           | Taille du fichier | Actions |
|    | DIA_appartement_VDR0412-Polo_ACQR0412-Julo_1   | 167.docx  |             |                           | 43.33 KB          |         |
|    | ACQR0412-Julo_acquereur_demande_acte_naissance |           | 80.76 KB    | ۵.                        |                   |         |
|    | VDR0412-Polo_vendeur_demande_acte_naissance.pd | f         |             |                           | 80.61 KB          | ۵       |

Votre document est téléchargé. Vous le retrouvez en bas de votre écran ou dans l'espace « téléchargement » de votre ordinateur. Vous pouvez ensuite enregistrer le document sur votre bureau et faire un glisser-déposer dans votre logiciel.

|                                                 | > Compromis de vente et annexes |                                         |                  |                                      |
|-------------------------------------------------|---------------------------------|-----------------------------------------|------------------|--------------------------------------|
|                                                 | > Syndic                        |                                         |                  |                                      |
|                                                 |                                 |                                         | ENVOYER UN DOCUM | ENT POUR SIGNATURE ELECTRONIQUE      |
|                                                 |                                 |                                         |                  |                                      |
|                                                 |                                 |                                         |                  |                                      |
|                                                 |                                 |                                         |                  |                                      |
| IA_appartementdocx                              |                                 |                                         |                  |                                      |
|                                                 |                                 |                                         |                  |                                      |
|                                                 |                                 |                                         | • •              |                                      |
| chnique 2 – Genere                              | er un dossier zibbe av          | ec l'ensemble des l                     | bieces           |                                      |
|                                                 |                                 |                                         |                  |                                      |
|                                                 |                                 |                                         |                  |                                      |
| e fois votre dossier                            | ouvert cliquez sur le           |                                         | ossier en ha     | uut à droite                         |
| e fois votre dossier                            | ouvert, cliquez sur le          |                                         | ossier en ha     | ut à droite.                         |
| e fois votre dossier                            | ouvert, cliquez sur le          | bouton EXPORTER LE D                    | oossier en ha    | ut à droite.                         |
| e fois votre dossier                            | ouvert, cliquez sur le          | bouton Exporter LE                      | ossier en ha     | ut à droite.                         |
| e fois votre dossier<br>ECHÉANCE PRÉVISIONNELLE | ouvert, cliquez sur le          | E bouton EXPORTER LE D<br>METTRE À JOUR | ossier en ha     | uut à droite.<br>EXPORTER LE DOSSIER |
| e fois votre dossier<br>ECHÉANCE PRÉVISIONNELLE | OUVERT, Cliquez sur le          | METTRE A JOUR                           | ASSIGNEA         | out à droite.<br>EXPORTER LE DOSSIER |

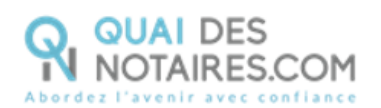

#### Cliquez sur la proposition de Auformat PDF

| ECH | ÉANCE PRÉVISIONNELLE       | 08-04-2020         |           | METTRE      | A JOUR             |                   | EXPORTER LE DOSSIER                           |
|-----|----------------------------|--------------------|-----------|-------------|--------------------|-------------------|-----------------------------------------------|
| PA  | RTIES BIENS IMMOBILIERS    | PARTENAIRES        | DOCUMENTS | CONFÉRENCES | BOÎTE DE RÉCEPTION | ASSIGNÉ À         | Vers FIDUCIAL     Au format PDF     Par email |
| >   | Pièces jointes             |                    |           |             |                    |                   |                                               |
| ~   | Formalités                 |                    |           |             |                    |                   |                                               |
|     | Nom de fichier             |                    |           |             |                    | Taille du fichier | Actions                                       |
|     | DIA_appartement_VDR0412-Pc | olo_ACQR0412-Julo_ | 1167.docx |             |                    | 43.33 KB          | ۵                                             |

Votre dossier est téléchargé. Vous le retrouvez en bas de votre écran ou dans l'espace « téléchargement » de votre ordinateur. Vous pouvez ensuite enregistrer le dossier sur votre bureau et faire un glisser-déposer dans votre logiciel.

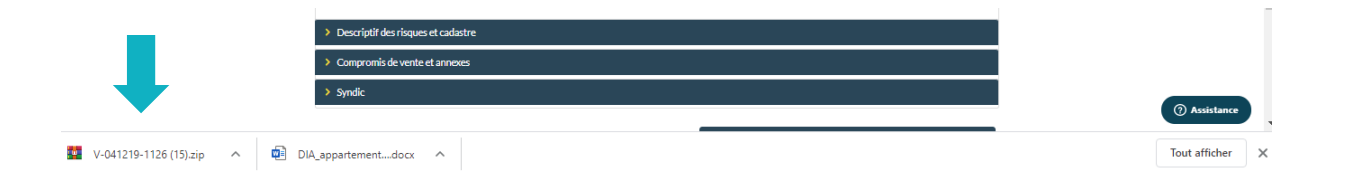

**Pour toute demande d'information**, toute l'équipe de Quai des Notaires est à votre service.

N'hésitez pas à contacter notre service-client depuis votre espace client en utilisant le bouton « TCHAT » ou à nous contacter à l'adresse suivante : <u>support@quaidesnotaires.fr</u>